# Touch screen

### Navigating your phone

- Use your fingertip to tap the screen. • Use quick flicks of your finger on the touch screen to swipe up, down, left, or right.
- Tap < **Back** to return to the previous screen
- Tap 🔘 **Home** at any time to return to the home screen
- Tap = Recent apps to access recently viewed apps.
- Swipe up to access applications on you phone.

#### Notification panel

To access alerts, including new messages, emails, and software updates:

- From the top of the home screen, drag your finger down to view the notification panel
- Swipe right or left to clear individual notifications or tap CLEAR ALL to clear
- With the notification panel open, tap the top of the screen again and drag down to see the Quick Settings menu.
- Tap to access the complete Settings menu

# 4. Put the back cover on.

\* microSD<sup>™</sup> card sold seperately WARNING: To avoid damage to the phone, only use the standard NANO SIM card provided by your service provider.

# Text and picture messaging

#### Send a text message

- 1. From the home screen, tap 💼 Messages. 2. Tap **New message button** to start a new text messaae
- 3. In the **To** field, enter a number or a contact name, or
- select a contact from Favorites or All Contacts. 4. Tap the **Text message** field and enter your message.
- 5. Tap 🚬 to send the message.

## Send a picture message

- Follow steps 1-3 above.
- 1. Tap the 👩.
- 2. Tap 🧧 Gallery and select desired picture or tap the Camera icon to take a picture to attach.
- 3. Tap 🚉 to send the message.

NFXT

Email

Gmail setup

then tap Ħ Gmail.

tap **NEXT** again.

## Create and send an email message

- 1. From the home screen, to then tap 🙀 Gmail.
- 2. To compose a new mess 3. Tap the To field and enter or name.
- 4. Enter a subject and emai 5. To attach files to the ema tap the 🔁 Paper Clip ic
- your selection. 6. Tap ⊳ Send icon to send

# Getting to Know your **TCL 30 Z**

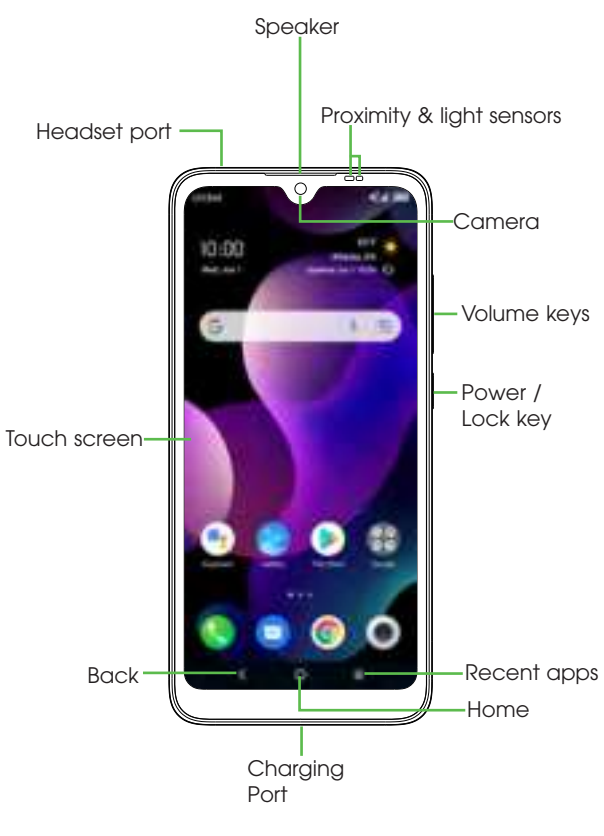

# **Calls and Voicemail**

#### Make a call

- 1. From the home screen, tap 🥵 Phone.
- 2. Type a name or phone number, or select one of the following options:
- E: To manually enter a phone number.
- \*: To choose from frequently called contacts.
- 🙁 : To choose from a list of people who you have
- recently called or have called you. To make a call from your contacts list.

### Check voicemail

1. From the home screen, tap 🚺 Phone, then tap 💿 2. Press and hold the 1 key.

### Call waitina

Call waiting allows you to answer a second call while putting your existing call on hold. While on a call, you will hear a tone if another call comes in.

- : To answer the incoming call.
- To switch between active calls.
- 1: To merge calls.
- To end a call.

# More information

#### On the web

۲

Detailed support information including device specifications and a full user's manual are available at www.cricketwireless.com/support/devices.

### On the phone

• Call Customer Care at 1-855-246-2461 or

• Dial 611 from your cell phone.

## Accessories

For more information about accessories, please visit your local Cricket store or go to www.cricketwireless.com/shop/accessories.

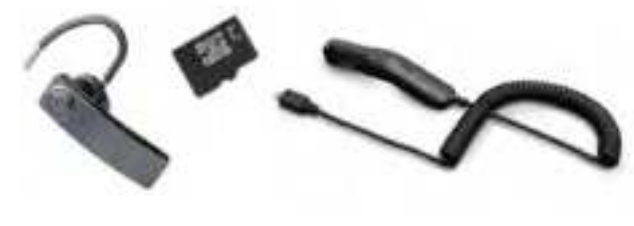

#### Note: Store and online inventories may vary.

Product meets FCC Radio Frequency Exposure Guidelines--FCC ID 2ACCJH159. This device complies with Part 15 of the FCC Rules. Operation is subject to the following two conditions: (1) this device may not cause harmful interference, and (2) this device must accept any interference received, including interference hat may cause undesired operation.

© 2021 Cricket Wireless LLC. All rights reserved. Cricket and the Cricket logo are registered trademarks under license to Cricket Wireless LLC. Other marks are the property of their respective owners. microSD logo is a trademark of SD-3C, LLC.

Alcatel is a trademark of Nokia used under license by TCL Communication Technology Holdings Limited. GLIMPSE™ is a trademark of TCL Communication Technology Holdings Limited. © 2021 TCT Mobile Limited. All rights reserved. TCL Communication Technology Holdings Limited reserves the right to alter material or technical specification without prior notice.

All "Signature" ringtones embedded in this phone have been composed, arranged and mixed by NU TROPIC (Amar Kabouche)

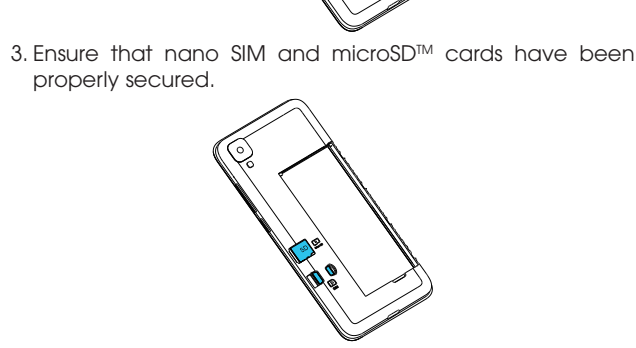

1. Remove back cover by gently pulling up on the indentation

2. Insert the nano SIM card and microSD™ card\* with aold

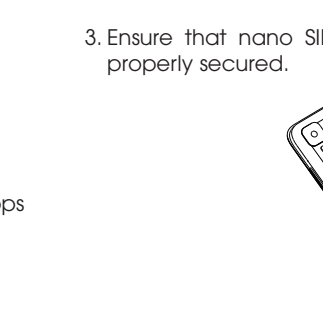

Phone Setup

contacts facing down.

on the bottom left of the cover

O

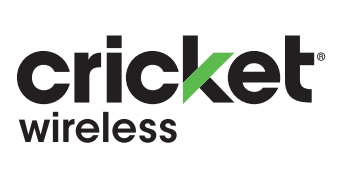

# **Quick Start Guide**

**TCL**307

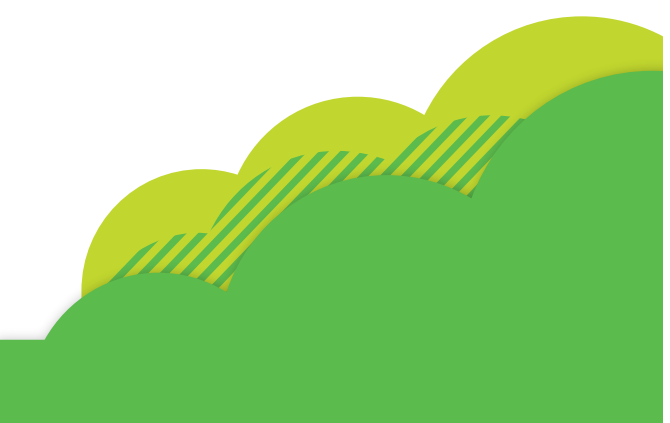

Personalize

#### Set wallpaper

- To change your home or lock screen wallpaper, touch and hold a blank part of the home screen and tap Wallpapers.
- Select a wallpaper and tap II Scroll to set the image and then select whether you want it to appear on the lock screen, home screen, or both. You can also tap 📃 My photos or Recently used for additional options.

#### Add to home screen

• To add app shortcuts, swipe up to access applications, press and hold the desired app, and drag it to the home screen.

#### Organize home screens

it and then drag it to a new location. To delete it, drag it on top of **Remove** at the top of the screen. To create a folder, press and hold an app shortcut and drag it on top of

To move an app shortcut, press and hold

- another, then release. To rename a folder, press the folder title
- to type a new name.

# **Convenient Services & Features**

#### **Cricket Services**

These services make using Cricket even better and easier.

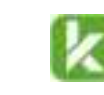

myCricket: Check account balance, make a quick payment, view usage and access support from the payment, view usage palm of your hand.

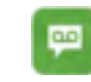

.....

.....

0......

Visual Voicemail: Quickly view, access and play back your voicemail messages. Easily save important numbers to your Favorites list and respond to messages by calling back or texting.

theSCOOP: Get more out of those in-between moments in your day, right when you unlock your phone

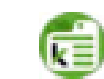

Criket Partner TAB: Swipe right on your home screen to access Criket Extras and get the content you've been looking for

#### Additional Features

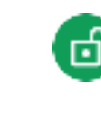

Face Unlock: Enable an unlock method to keep your phone secure. Select Swipe, Pattern, PIN, Password, or Face Unlock\*. Face Unlock will unlock your phone by using the front camera to register vour face.

\* Facial Recognition may not be as secure as Pattern, PIN, or Password locks We may use Facial Recognition methods only for the purpose to unlock the phone. The data collected from you through such methods will be stored in your device and will not be disclosed to any third-party. You may delete your data anytime by visiting the Security menu in 🛅 Settings

# **Google applications**

Google apps are preinstalled on your phone to improve work efficiency and help you enjoy life.

### Access Google applications

#### From the home screen, tap 📳 Google

#### Chrome

Use Google Chrome to browse the Internet and sync your browser data from your computer or tablet to your phone.

#### Maps

Google Maps offers satellite imagery, street maps, 360° panoramic views of streets, real-time traffic conditions, and route planning.

#### YouTube

YouTube is an online video-sharing application where users can upload, view, and share videos. Available content includes video clips, TV clips, music videos, and other content.

#### Drive

Store, share, and edit files in the cloud.

#### Duo

With phone numbers verified, users can easily video call people from their contact list.

#### Photos

Store, organize, and backup your photos and videos to the cloud.

# 1. From the home screen, tap 틙 Google, 2. Enter your email address and tap **NEXT** and enter your password and then 3. Confirm email account settings and tap

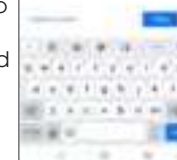

| ap 🌐 Google,                                        | 1 January 1 1 |
|-----------------------------------------------------|---------------|
| age, tap 💽.<br>er email address                     | -             |
| uil message.<br>ail message,<br><b>con</b> and make |               |
| d the message.                                      |               |
|                                                     |               |

# Camera and video

## Take a picture or make a video

- 1. From the home screen, tap Camera 2. Zoom in and out by pinching with your fingers.
- 3. Tap the **Shutter** (a) or press the Volume Key to take a photo.
- recording.

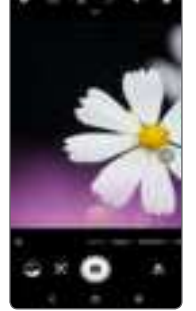

## Modes and settings

Slide left or right on the camera screen to switch between modes.

 Portrait Compose an image that highlights your subject while producing a gorgeously blurred background. Pano

Tap Pano to capture a panoramic photo. Tap the shutter button and move the phone steadily along in the direction indicated on the screen. The photo will be saved when all the slots are filled, or when pressing the shutter button again.

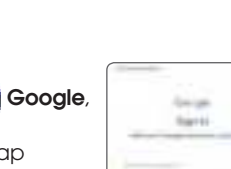

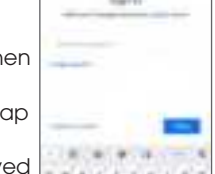

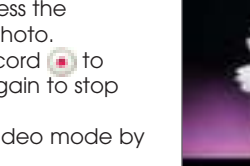

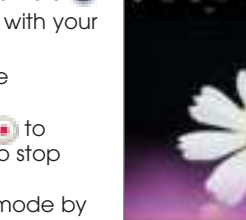

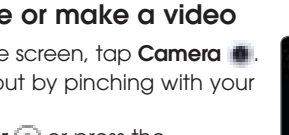

- 4. In Video mode, tap Record 间 to start recording. Tap it again to stop
- 5. Take a photo while in Video mode by tapping Shutter 🙀